2022/6/15

## 豊橋技術科学大学HPCクラスタ (研究用クラスタシステム)の使い方

## 豊橋技術科学大学 情報メディア基盤センター

はじめに

#### □ 豊橋技科大には共用のHPCクラスタが設置されています HPC = High Performance Computing (高性能計算)

| 項目       | 仕様                |
|----------|-------------------|
| ノード数     | 15                |
| 総CPUコア数  | 420               |
| 総メモリ容量   | 2880 GB           |
| 総ストレージ容量 | 2 PB              |
| ノード間通信   | InfiniBand 4x EDR |

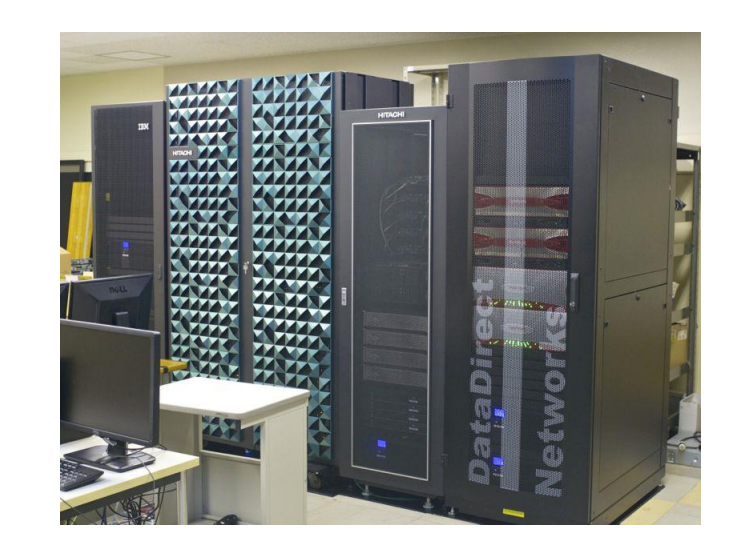

- □豊橋技科大の教員,学生は誰でも利用可能です
- □ 全国の国立高専など連携機関からも利用可能です <u>https://hpcportal.imc.tut.ac.jp/</u>

## HPCクラスタの用途

 □ Linuxで科学技術計算,シミュレーション, 機械学習などを実行
 OpenMP, MPI によるノード内/ノード間並列計算
 GPUも利用可能

#### **ロ** プログラミング

C/C++, Fortran, Python など Intelコンパイラ, GNUコンパイラ MPIライブラリ : Intel MPI, OpenMPI 数値演算ライブラリ (BLAS/LAPACK) : Intel MKL

□科学技術計算,シミュレーションのプログラム開発 プログラム開発手法の学習

# HPCクラスタの用途

 日計算機利用申込(登録料1,000円)により
 研究レベルの計算の実行,
 研究用アプリケーションの利用が可能です
 <u>https://imc.tut.ac.jp/research/form</u>

□ HPCクラスタで利用可能な 研究用アプリケーション(2022年度)

|                     | 用途            |
|---------------------|---------------|
| ABAQUS              | 有限要素解析        |
| ANSYS HFSS          | 電磁界解析         |
| COMSOL Multiphysics | 有限要素解析        |
| Gaussian            | 量子化学計算        |
| Materials Studio    | 第一原理計算,量子化学計算 |
| MATLAB              | プログラミング,数値計算  |

## 窓ロサーバへの接続方法

□学内ネットワークからの接続 パスワード認証または公開鍵認証によるSSH接続

- □学外ネットワークからの接続 公開鍵認証によるSSH接続
- □ 情報メディア基盤センターを利用するユーザ名と パスワードがあれば、誰でもログインし利用できます
- □本資料では学外のWindows PCから TeraTermとWinSCPを用いて接続する例を説明します
- その他の接続方法はこちらを参照 <u>https://hpcportal.imc.tut.ac.jp/wiki/SSHClient/</u>

#### TeraTermによる 鍵生成

- TeraTermを起動し"新しい接続"ウインドウ右上の ×印をクリックして閉じる
- 2. 設定 → SSH鍵生成
- 3. RSA, ビット数2048で"生成"をクリック
- 4. パスフレーズを設定して公開鍵, 秘密鍵を保存
- 5. 以下のサイトで 公開鍵の1行目を 登録

https://imc.tut.ac.jp/config/

豊橋技科大以外の利用者は https://hpcportal.imc.tut.ac.jp/ より"プロファイル変更"

| TTSSH: 鍵生成                 |                           | ×                                                    |
|----------------------------|---------------------------|------------------------------------------------------|
| 鍵の種類                       | ビット数( <u>B</u> ):<br>2048 | 生成( <u>G</u> )<br>閉じる( <u>C</u> )<br>ヘルプ( <u>H</u> ) |
| 鍵のバスフレーズ:                  |                           |                                                      |
| バスフレーズの 確認:                |                           |                                                      |
| コメント( <u>O</u> ):          |                           |                                                      |
| ☑ bcrypt KDF形式( <u>K</u> ) | ラウンド数( <u>N</u> ): 16     |                                                      |
| 公開鍵の 保存( <u>I</u> )        | 秘密鍵の保存( <u>P</u> )        |                                                      |

# TeraTermによるログイン

- 1. TeraTermを起動 または ファイル → 新しい接続
- ホストに xdev.edu.tut.ac.jp を指定
   ※ 豊橋技科大以外の利用者は lark.imc.tut.ac.jp
   サービスはSSH, TCPポート#は22でOKをクリック

| Tera Term: 新しい接続  |                                                                                                    | × |
|-------------------|----------------------------------------------------------------------------------------------------|---|
| ● TCP/ĮP          | ホスト(I): <mark>xdev.edu.tut.ac.jp</mark><br>回ヒストリ( <u>Q</u> )<br>サービス: O Te <u>l</u> net TCPポート#(P): 22<br>● <u>S</u> SH SSHバージョン( <u>V</u> ): SSH2<br>O その他 IPバージョン( <u>N</u> ): AUTO | > |
| ○シリアル( <u>E</u> ) | ポート( <u>R</u> ):                                                                                                    | ~ |
|                   | OK キャンセル ヘルプ( <u>H</u> )                                                                                                    |   |

3. 初回のログインでは警告が表示されるが"続行"

# TeraTermによるログイン

#### 5. ユーザ名, パスフレーズを入力, 秘密鍵を指定 → "OK"をクリックしてログイン

| SSF       | H認証                   |                   |                  | —  |     | $\times$      |
|-----------|-----------------------|-------------------|------------------|----|-----|---------------|
|           | グイン中:xdev.edu.        | tut.ac.jp         |                  |    |     |               |
| =7<br>0,0 | 証が必要です。               |                   |                  |    |     |               |
|           | ユーザ名( <u>N</u> ):     |                   |                  | -  |     |               |
|           | バスフレーズ( <u>P</u> ):   |                   |                  | -  |     |               |
|           | 🗹 バスワードをメ             | モリ上に記憶す           | .る( <u>M</u> )   |    |     |               |
|           | _ エージェント転:            | 送する( <u>0</u> )   |                  |    |     |               |
| гİ        | 認証方式                  |                   |                  |    |     |               |
|           | ○ブレインバスワ              | ードを使う(L)          |                  |    |     |               |
|           | ● <u>R</u> SA/DSA/ECI | DSA∕ED25519₿      | 鍵を使う             |    |     |               |
|           | 秘密鍵( <u>K</u> ):      |                   |                  |    |     |               |
|           |                       |                   |                  |    |     |               |
|           | ローカルのユ・               | ーザ 名( <u>∪</u> ): |                  |    |     |               |
|           | ホスト鍵( <u>E</u> ):     |                   |                  |    |     |               |
|           | ○ キーボードイン             | タラクティブ認証          | Eを使う( <u>I</u> ) |    |     |               |
|           | ○ Pageantを使う          |                   |                  |    |     |               |
|           |                       |                   |                  |    |     |               |
|           |                       |                   |                  | ОК | 接続問 | 新( <u>D</u> ) |
|           |                       |                   |                  |    |     |               |

□ ユーザ名 情報メディア基盤センターで 使用しているものを入力

ロ パスフレーズ 秘密鍵のパスフレーズ

□ 認証方式
 "RSA/DSA/ECDSA/ED25519
 鍵を使う"から秘密鍵の
 ファイルを指定

# WinSCPによるファイル転送

- 1. WinSCPを起動
- 2. 新しいサイト ホスト名に xdev.edu.tut.ac.jp (lark.imc.tut.ac.jp) を入力 ユーザ名, パスワードは空欄でよい
- 3. "設定"を クリック

| 🔁 ログイン                     | - 🗆 X                                                                                                    |
|----------------------------|----------------------------------------------------------------------------------------------------|
| ー<br>■ 新しいサイト<br>合 新しいフォルダ | セッション<br>転送プロトコル(E)<br>SFTP ~<br>ホスト名(出)   ポート番号( <u>R</u> )<br>xdev.edu.tut.ac.jp 22 ਦ<br>ユーザ名( <u>U</u> )   パスワート( <u>P</u> ) |
|                            | 保存(≦) ▼ 設定(₽) ▼                                                                                                    |
| ッール(I) ▼ 管理( <u>M</u> ) ▼  | □ ログイン ▼ 閉じる ヘルプ(H)                                                                                                    |

# WinSCPによるファイル転送

3. SSH → 認証 から秘密鍵を指定

4. OK → ログイン でWindows PCと ファイルのやりとりができます

ログインの前に "保存"をクリックして ログイン情報を登録 しておくと便利です

| 高度なサイトの設定                                                                                                    |                                                                                                    | ?    | $\times$ |
|----------------------------------------------------------------------------------------------------|----------------------------------------------------------------------------------------------------|------|----------|
| 環境<br>- ディレクトリ<br>- ごみ箱<br>- 暗号化<br>- SFTP<br>- シェル<br>接続<br>- プロキシ<br>- トンネル<br>SSH<br>- 鍵交換<br>- パグ対策<br>メモ | <ul> <li>常に SSH2 の認証をバイパスする(B):</li> <li>認証オプション</li> <li>✓ Pagent での認証を試みる(P)</li> <li>✓ SSH2 でキーボードによる認証を許可する(I)</li> <li>✓ パスワードを自動送信する(P)</li> <li>SSH1 で TIS または CryptoCard 認証を許可する(T)</li> <li>認証条件</li> <li>I ージェントの転送を許可する(E)</li> <li>秘密鍵(<u>S</u>)</li> <li>✓ 公開鍵を表示(D)</li> <li>ヅール(T)</li> </ul> |      |          |
| 色( <u>C)</u> ▼                                                                                                | GSSAPI<br>「GSSAPI/SSPI 認証を許可する (SSH-2)( <u>G</u> )<br>「GSSAPI/SSPI 証明書の権利委譲を許可する( <u>C</u> )<br>OK キャンセル                                                                                                    | ∧ມ⊃ີ | (田)      |

# Linuxのコマンド

#### TeraTermなどでログインしてからは Linuxのコマンドで操作します

| コマンド                       | 説明                                    |
|----------------------------|---------------------------------------|
| ls [ファイル/ディレクトリ]           | ファイル/ディレクトリ情報の表示                      |
| cd [ディレクトリ]                | ディレクトリの移動                             |
| cd                         | ーつ上のディレクトリに移動                         |
| cd ~                       | ホームディレクトリに移動                          |
| mkdir [ディレクトリ]             | ディレクトリの作成                             |
| rmdir [ディレクトリ]             | ディレクトリの削除<br>※ 中身が空になっている必要あり         |
| mv [変更前ディレクトリ] [変更後ディレクトリ] | ディレクトリ名の変更                            |
| vi [ファイル名]                 | ファイルの編集<br>※ Escape → :q! → Enter で終了 |
| emacs [ファイル名]              | ファイルの編集<br>※ Ctrl+x → Ctrl+c で終了      |

# Linuxのコマンド

| コマンド                   | 説明                                                           |
|------------------------|--------------------------------------------------------------|
| ls [ファイル/ディレクトリ]       | ファイル/ディレクトリ情報の表示                                             |
| less [ファイル]            | ファイルの表示<br>※ space, b, カーソルキーで操作,q で終了                       |
| cp [ファイル] [ディレクトリ]     | ファイルを指定したディレクトリにコピー                                          |
| cp [ファイル1] [ファイル2]     | ファイル1と同内容のファイル2を生成                                           |
| mv [ファイル] [ディレクトリ]     | ファイルを指定したディレクトリに移動                                           |
| mv [変更前ファイル] [変更後ファイル] | ファイル名の変更                                                     |
| rm [ファイル]              | ファイルの削除                                                      |
| cat *.f90 > temp.f90   | ファイルの出力<br>この場合, 拡張子がf90のすべてのファイルを<br>temp.f90に出力する          |
| grep "temp" *.f90      | ファイル中の文字列の検索<br>この場合,拡張子がf90のすべてのファイルを<br>対象として"temp"を含む行を表示 |

# Emacsの操作

| コマンド                                               | 説明          |
|----------------------------------------------------|-------------|
| $Ctrl+x \rightarrow Ctrl+s$                        | 上書き保存       |
| $Ctrl+x \rightarrow Ctrl+w$                        | 別名で保存       |
| $Ctrl+x \rightarrow Ctrl+c$                        | Emacsの終了    |
| $Ctrl+x \rightarrow u$                             | 元に戻す        |
| Ctrl+r                                             | 前方検索        |
| Ctrl+s                                             | 後方検索        |
| Meta (Escape) → <                                  | 冒頭へ移動       |
| Meta (Escape) $\rightarrow$ >                      | 末尾へ移動       |
| Meta (Escape) $\rightarrow$ gg $\rightarrow$ Enter | 指定した行番号へ移動  |
| Ctrl+space                                         | 領域選択        |
| Ctrl+w                                             | 指定した領域を切り取り |
| Meta (Escape) $\rightarrow$ w                      | 指定した領域をコピー  |
| Ctrl+y                                             | 貼り付け        |

## module コマンド

- □コンパイラや各種アプリケーションを使用する前に module コマンドを実行する必要があります
- 利用可能なモジュールを表示
   \$ module avail
- □ loadしたモジュールを表示 \$ module list
- module コマンドによる設定を解除 \$ module unload

## module コマンド

Intelコンパイラを利用する場合
 \$ module load intel/19.0.4.243 ※ バージョンは省略可

- **ロ**GNUコンパイラを利用する場合 \$ module load gcc-7.3.1
- □ Intel MPIを利用する場合 \$ module load intelmpi.intel/19.0.4.243 ※ バージョンは省略可
- OpenMPIを利用する場合\$ module load openmpi.intel-4.0.1
- MPI環境は競合するためどちらかのみloadすること
- □ 初心者はIntelコンパイラ, Intel MPIの利用を推奨します

# ログインシェル

- ロログインと同時に実行されるシェルスクリプト
   初期設定では~/.bashrc
- エディタで"User
   specific aliases and
   functions"以下を編集
- 回例えば右のようにすると メッセージの英語化 (export LNAG=C) モジュールのロード エイリアスの設定 ("e"でEmacsを起動) をログイン時に行う

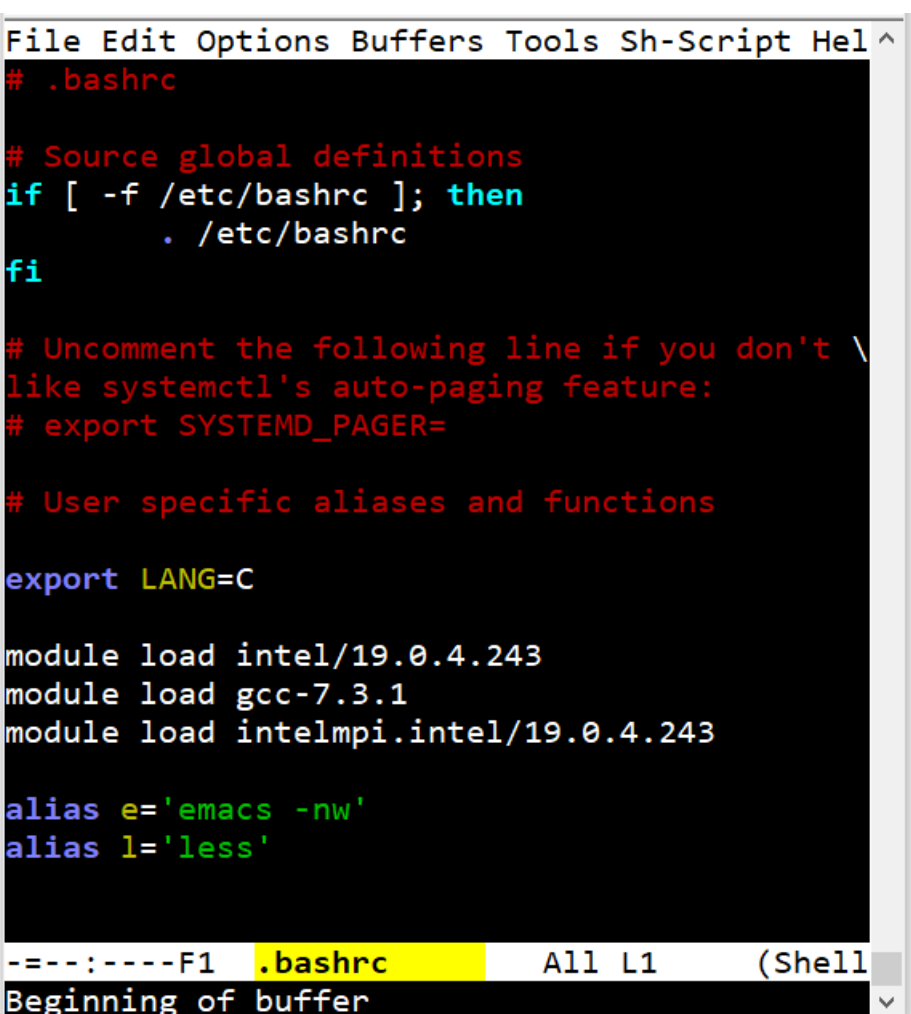

# C言語プログラムのコンパイル

### □ Intelコンパイラ

#### □ 逐次実行

icc -o temp.x temp.c

#### OpenMP並列

icc -qopenmp -o temp.x temp.c

- MPI並列 (Intel MPI) mpiicc -o temp.x temp.c
- MPI/OpenMPハイブリッド並列 (Intel MPI) mpiicc -qopenmp -o temp.x temp.c

### □GNUコンパイラ

□ 逐次実行

gcc -o temp.x temp.c

□ OpenMP並列

gcc -fopenmp -o temp.x temp.c

# C++プログラムのコンパイル

### □ Intelコンパイラ

#### □ 逐次実行

icpc -o temp.x temp.c

#### OpenMP並列

icpc -qopenmp -o temp.x temp.c

- MPI並列 (Intel MPI) mpiicpc -o temp.x temp.c
- MPI/OpenMPハイブリッド並列 (Intel MPI) mpiicpc -qopenmp -o temp.x temp.c

### □GNUコンパイラ

- □ 逐次実行
  - g++ -o temp.x temp.c
- □ OpenMP並列

g++ -fopenmp -o temp.x temp.c

# Fortranプログラムのコンパイル

### □ Intelコンパイラ

- □ 逐次実行
  - ifort -o temp.x temp.c

#### □ OpenMP並列

ifort -qopenmp -o temp.x temp.c

- MPI並列 (Intel MPI) mpiifort -o temp.x temp.c
- MPI/OpenMPハイブリッド並列 (Intel MPI) mpiifort -qopenmp -o temp.x temp.c

### □ GNUコンパイラ

□ 逐次実行

gfortran -o temp.x temp.c

□ OpenMP並列

gfortran -fopenmp -o temp.x temp.c

# コンパイラオプション

## □ icc --help | less などと入力して確認できます □代表的なオプションは以下の通り

| オプション                                         | 説明                                                     |
|-----------------------------------------------|--------------------------------------------------------|
| -0                                            | 実行ファイル名を指定                                             |
| -00, -01, -02, -03                            | コンパイラによる最適化によりプログラムを高速化<br>-O0は最適化しない, -O3が最速          |
| -qopenmp (Intel)<br>-fopenmp (GNU)            | OpenMPによる並列化                                           |
| -traceback -g (Intel)<br>-fbacktrace -g (GNU) | 実行時にエラーが起きたときソースコードのファイル名や<br>行番号を表示するデバッグ用オプション       |
| -check all (Intel)<br>-fcheck=all (GNU)       | 実行時にチェックを行いエラーや警告を出力する<br>デバッグ用オプション                   |
| -mkl (Intelのみ)                                | Intel Math Kernel Library を使用する<br>BLAS, LAPACKなどが利用可能 |

# GPU使用プログラムのコンパイル

- □ 演算ノードでコンパイルできます
   ※ 窓口サーバではできません
- 窓ロサーバ(ログインノード)にて qsub-I-qgEduq-lselect=1:ncpus=1:ngpus=1-v DOCKER\_IMAGE=prg-env:latest -- bash と入力すると、演算ノードにて対話処理ができます
- ここでは1CPUコアと1GPUの使用を宣言しています
   詳細は以下のページの「インタラクティブジョブ」を参照 <u>https://hpcportal.imc.tut.ac.jp/wiki/HowToSubmitJob</u>
- □ C言語, IntelコンパイラでライブラリとしてcuBLASを利用する 場合のコンパイル

nvcc -ccbin icc -I/usr/include/cublas.h -lcublas [ソースファイル名]

ジョブスケジューラ

#### □複数のユーザが共同で計算資源を利用 →ジョブスケジューラによる管理

□計算を行う際には必ず使用すること

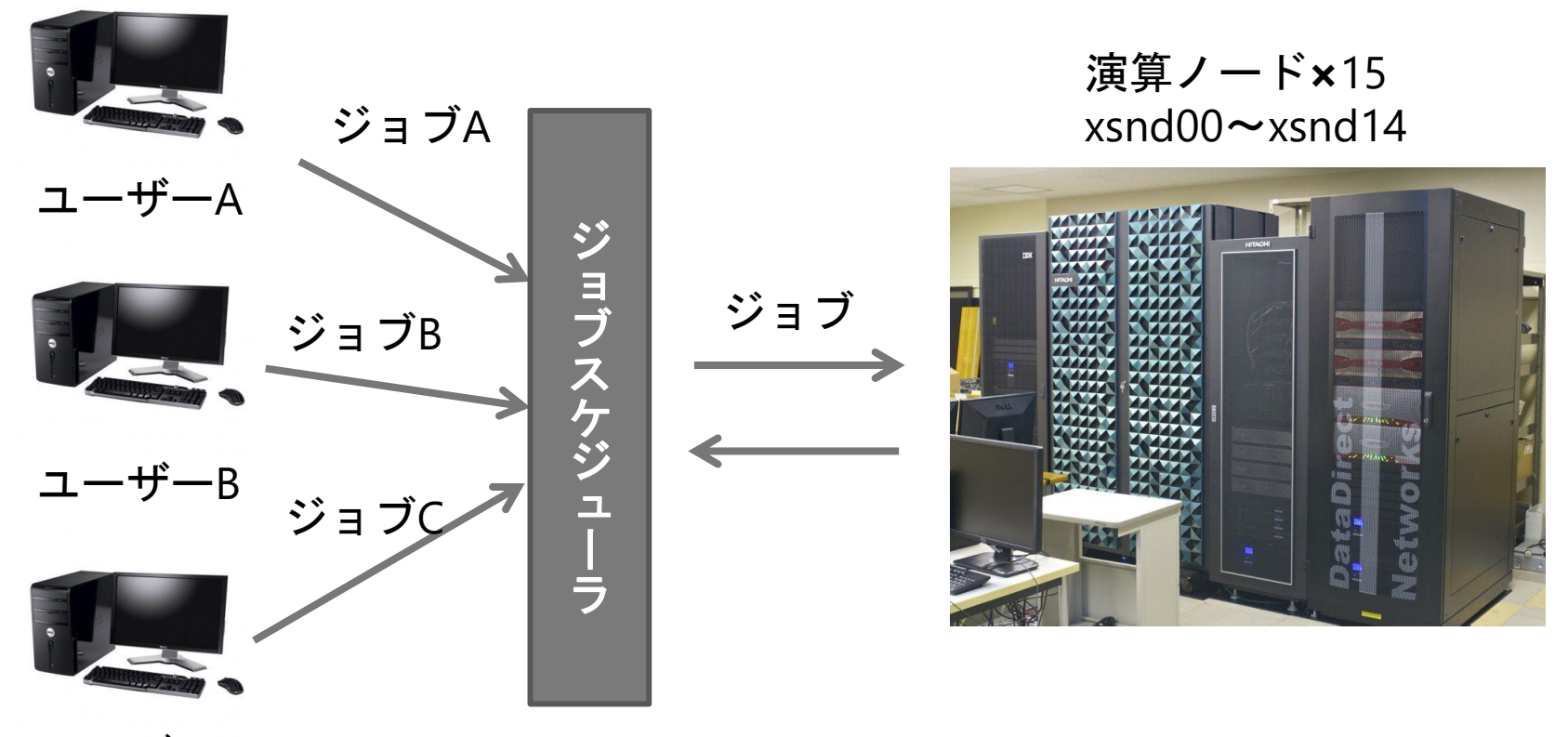

ユーザーC

# ジョブスケジューラの利用方法

- □事前にジョブを実行するためのスクリプトファイル (bash, cshなど)を用意
- ロジョブ投入
   % qsub [実行スクリプトファイル名]
- ロジョブの状態,ジョブID表示 % qstat -a
- ロジョブの詳細を表示 % qstat -f | less
- **ロ** ジョブの削除 % qdel [ジョブID]
- ロジョブが実行されると標準出力と標準エラー出力が 別々のファイルに出力されます

# ジョブスケジューラの利用方法

#### □ qsubコマンドのオプション

| オプション | 使用例                                | 意味                          |
|-------|------------------------------------|-----------------------------|
| -q    | -q wEduq                           | ジョブを投入するキューを指定              |
| -V    | -v DOCKER_<br>IMAGE= <image/>      | 指定したDockerイメージ上でジョブを実行      |
| -V    | -v SINGULARITY_<br>IMAGE= <image/> | 指定したSingularityイメージ上でジョブを実行 |
| -I    | -l mem=1g                          | 使用するCPUコア数,メモリ上限などを設定       |
| -0    | -o filename                        | 標準出力の内容を指定されたファイルに出力        |
| -е    | -e filename                        | 標準エラー出力の内容を指定されたファイルに出力     |
| -ј ое |                                    | 標準エラー出力を標準出力にマージ            |

### □これらは実行スクリプトファイル内の指示文でも 指定できます

# 利用可能なキュー

| キュー   | ノード数<br>最大/標準 | CPUコア数<br>最大/標準 | メモリ<br>最大/標準 | GPU数<br>最大/標準 | 経過時間<br>上限 | 備考           |
|-------|---------------|-----------------|--------------|---------------|------------|--------------|
| wEduq | <b>4</b> /1   | <b>4</b> /1     | 32GiB/6GiB   | 0/0           | 8時間        | 教育用          |
| gEduq | <b>2</b> /1   | <b>4</b> /1     | 32GiB/6GiB   | 2/1           | 8時間        | 教育用<br>GPU使用 |

#### □ 計算機利用申込により以下も利用できます

| キュー    | ノ <i>ード数</i><br>最大/標準 | CPUコア数<br>最大/標準 | メモリ<br>最大/標準 | GPU数<br>最大/標準 | 経過時間<br>上限 | 備考           |
|--------|-----------------------|-----------------|--------------|---------------|------------|--------------|
| wSrchq | 1/1                   | 16/1            | 160GiB/8GiB  | 0/0           | 336時間      | 小規模          |
| wLrchq | 13/1                  | 364/1           | 2496GiB/6GiB | 0/0           | 336時間      | 大規模          |
| gSrchq | 1/1                   | 16/4            | 160GiB/32GiB | 2/1           | 336時間      | 小規模<br>GPU使用 |
| gLrchq | 13/1                  | 364/1           | 2496GiB/6GiB | 26/1          | 336時間      | 大規模<br>GPU使用 |

## コンテナイメージ

- ロジョブ投入時のコマンドオプションまたは ジョブスクリプトの指示文でコンテナイメージを 指定する必要があります
- ロコンテナ上でジョブが実行されます
- □ Dockerコンテナを使用する場合のオプション -v DOCKER\_IMAGE=<イメージ名>
- □ Singularityコンテナを使用する場合のオプション -v SINGULARITY\_IMAGE=<イメージ名>
- 日指定可能なイメージ名を表示
   \$ showimages

## 実行スクリプトファイルの例:逐次プログラム

#!/bin/bash

- #PBS -q wEduq ← wEduqキューを指定
  #PBS -l select=1:ncpus=1 ← 1ノード1CPUコア使用
  #PBS -v DOCKER\_IMAGE=prg-env:latest
  source /etc/profile ← moduleコマンドを実行するために必要
  module load intel
  cd \$PBS\_O\_WORKDIR ← 実行ディレクトリに移動
  ./test.x ← プログラムの実行
- L記をtest.bashとして保存すれば
   \$ qsub test.bash でジョブを実行できます

## 実行スクリプトファイルの例: OpenMP並列

#!/bin/bash

**#PBS** -q wEduq

**#PBS - I select=1:ncpus=4** ← 1 ノード4 CPUコア使用

#PBS -v DOCKER\_IMAGE=prg-env:latest

source /etc/profile

module load intel

export OMP\_NUM\_THREADS=4 ← OpenMPによる4スレッド並列

cd \$PBS\_O\_WORKDIR

./test.x

□計算機利用申込のない場合,最大4CPUコアとなります

## 実行スクリプトファイルの例:ノード内MPI並列

#!/bin/bash

**#PBS** -q wEduq 1ノード. 4 CPUコア. 4 MPIプロセス #PBS -l select=1:ncpus=4:mpiprocs=4 MPI環境の **#PBS -v DOCKER\_IMAGE=mpi-env:latest** コンテナイメージ source /etc/profile module load intelmpi.intel cd \$PBS\_O\_WORKDIR OpenMPのスレッド数を1に設定 デフォルトでは ncpus と同じ数に export OMP\_NUM\_THREADS=1 なります mpirun -np 4 test.x ← 4 プロセスでプログラムを実行

## 実行スクリプトファイルの例:ノード間MPI並列

#!/bin/bash

#PBS -q wEduq

- 4ノード4 MPIプロセス 1ノードあたり
- #PBS -I select=4:ncpus=1:mpiprocs=1 1CPUコア, 1MPIプロセス
- #PBS -v DOCKER\_IMAGE=mpi-env:latest,DOCKER\_ OPTIONS="--network=overlaynw" ← MPIによるノード間並列の設定
- source /etc/profile
- module load intelmpi.intel
- cd \$PBS\_O\_WORKDIR
- mpirun -np 4 test.x ← 4 プロセスでプログラムを実行
- □計算機利用申込のない場合,最大4ノードとなります

## 実行スクリプトファイルの例: MPI/OpenMPハイブリッド並列

#!/bin/bash

#PBS -q wEduq

- 2ノード 2 MPIプロセス 1ノードあたり
- #PBS -l select=2:ncpus=2:mpiprocs=1 2 CPUコア, 1 MPIプロセス
- #PBS -v DOCKER\_IMAGE=mpi-env:latest,DOCKER\_ OPTIONS="--network=overlaynw" ← MPIによるノード間並列の設定
- source /etc/profile
- module load intelmpi.intel
- export OMP\_NUM\_THREADS=2 ← OpenMPにより
- cd \$PBS\_O\_WORKDIR
- mpirun -np 2 test.x

← OpenMPによりプロセスごとに 2 スレッド並列

← 2 プロセスでプログラムを実行

## 実行スクリプトファイルの例:GPUの利用

#!/bin/bash

- **#PBS -q gEduq** ← gEduqキューを指定
- **#PBS** I select = 1:ncpus = 1:ngpus = 1  $\leftarrow$  1  $\lor$  −  $\ltimes$  1 CPU ¬  $\intercal$  1 GPU
- #PBS -v DOCKER\_IMAGE=prg-env:latest
- source /etc/profile

module load intel

cd \$PBS\_O\_WORKDIR

./test.x

## 実行スクリプトファイルの例: cshの場合

#!/bin/csh

**#PBS** -q wEduq

- #PBS -l select=1:ncpus=4
- #PBS -v DOCKER\_IMAGE=prg-env:latest

source /etc/profile.d/modules.csh ← moduleコマンドを 実行するために必要

module load intel

setenv OMP\_NUM\_THREADS 4

cd \$PBS\_O\_WORKDIR

./test.x

## 実行スクリプトファイルの例:計算資源の設定

#!/bin/bash

#PBS -q wLrchq

#PBS - I walltime=96:00:00 ← 経過時間の上限

#PBS -l select=1:vnode=xsnd06:ncpus=4:mem=48G

#PBS -v DOCKER\_IMAGE=prg-env:latest xsnd06<sup>-</sup>

xsnd06で4コア, 48GBメモリ確保

□ 演算ノードは xsnd00~xsnd14 (wEduq, gEduq) その他のキューでは xsnd00~xsnd12

□あらかじめ計算時間,必要なメモリ量を 見積って効率よく利用しましょう

# さいごに

□ 演算ノードの仕様は以下の通りです

| 項目  | 仕様                                   |
|-----|--------------------------------------|
| 機種名 | DELL PowerEdge R740                  |
| OS  | RedHat Enterprise Linux 7.7          |
| CPU | Intel Xeon Gold 6132 2.60 GHz 14コア×2 |
| メモリ | 192 GB                               |
| GPU | NVIDIA Tesla V100 × 2                |

 G研究用アプリケーションなどの利用方法は 豊橋技術科学大学 HPCクラスタ Wiki
 <a href="https://hpcportal.imc.tut.ac.jp/wiki/">https://hpcportal.imc.tut.ac.jp/wiki/</a> を参照してください
 CPUやディスクなどのリソースは共用であることに 留意した上で教育・研究にご活用ください